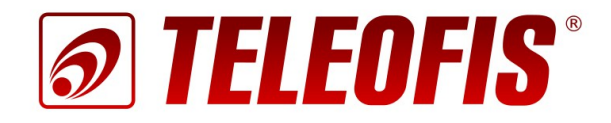

# 3G роутер TELEOFIS RTU968 v.1

# Краткое руководство пользователя

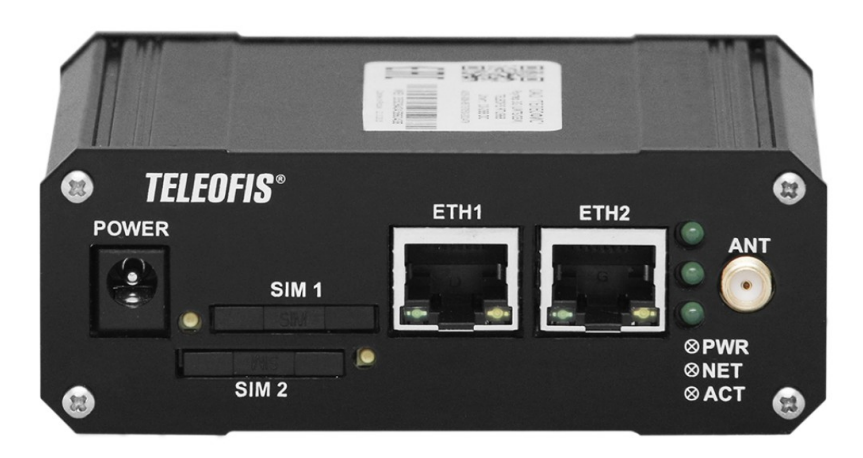

### **3G poytep TELEOFIS RTU968 v.1**

Краткое руководство пользователя

#### Редакция 2.0

Настоящее руководство по эксплуатации содержит сведения о назначении, конструкции, технических параметрах и принципах работы **3G роутера TELEOFIS RTU968 v.1 с версией ПО 1.0.0 и выше**. Представлена информация по установке, включению и первоначальной настройке роутера.

ОАО «Телеофис» сохраняет за собой право без предварительного уведомления вносить в руководство изменения, связанные с улучшением оборудования и программного обеспечения, а также для устранения опечаток и неточностей.

#### Copyright © ОАО «Телеофис». Москва, 2016.

Все права защищены.

Настоящий документ является собственностью ОАО «Телеофис». Печать разрешена только для частного использования.

# Содержание

| Глава 1. Обзор изделия                                 | 4  |
|--------------------------------------------------------|----|
| 1.1. Назначение роутера                                | 4  |
| 1.2. Технические характеристики                        | 6  |
| 1.3. Внешний вид                                       | 8  |
| 1.4. Параметры интерфейса RS-232 (консольный порт)     | 9  |
| 1.5. Параметры интерфейса USB                          | 9  |
| 1.6. Линии ввода-вывода GPIO                           | 10 |
| 1.7. Режимы работы индикаторов                         |    |
| Глава 2. Начало работы                                 | 12 |
| 2.1. Порядок подключения                               | 12 |
| 2.2. Предустановленные настройки                       | 12 |
| 2.3. Подключение по Ethernet                           | 13 |
| 2.4. Подключение через консольный порт RS-232          | 15 |
| 2.5. Загрузчик U-Boot                                  | 15 |
| 2.6. Конфигурация через web-интерфеис                  | 16 |
| 2.7. Конфитурация через интерфеис командной строки     | 1/ |
| Глава 3. Настройка сетевых интерфейсов                 | 18 |
| 3.1. Настройка локального подключения (LAN)            | 18 |
| 3.2. Настройка 3G подключения (WAN)                    | 20 |
| Глава 4. Администрирование роутера                     | 21 |
| 4.1. Менеджер SIM-карт                                 | 21 |
| 4.2. Обновление прошивки маршрутизатора                | 22 |
| 4.3. Перезагрузка роутера                              | 24 |
| 4.4. Сохранение и восстановление настроек конфигурации | 24 |
| 4.5. Сброс настроек на заводские значения              | 25 |
| Глава 5. Сетевые опции и службы RTU968                 | 26 |
| Глава 6. Карта портов RTU968                           | 28 |
| Техническая поддержка                                  | 29 |

### История изменений

| № редакции | Дата     | Примечание                                                                                                    |
|------------|----------|----------------------------------------------------------------------------------------------------|
| 1.0        | 18.02.16 | Базовая версия.                                                                                                    |
| 2.0        | 28.04.16 | <b>для версии ПО 1.0.0 и выше</b> :<br>Гл.1.: В разделе 1.2 изменились параметры питания и операционной системы.<br>Добавлены разделы "Параметры интерфейса RS-232" и "Параметры<br>интерфейса USB".                                                   |
| 2.0        | 20.04.10 | <ul> <li>"Загрузчик U-Boot".</li> <li>Гл.4.: Добавлены разделы: "Менеджер SIM-карт", "Обновление прошивки",<br/>"Сброс настроек на заводские значения" (изменен алгоритм сброса<br/>настроек для версии ОС и загрузчика U-boot выше 1.1.0).</li> </ul> |

# Глава 1. Обзор изделия

### 1.1. Назначение роутера

**3G роутер TELEOFIS RTU968 v.1** – сетевое устройство, предоставляющее высокоскоростной беспроводной доступ коммерческих и промышленных объектов к сети Интернет по стандарту UMTS (3G) (Рис.1). Открытая операционная система OpenWRT на ядре Linux позволяет реализовать практически все известные методы передачи данных и обеспечивает безопасное и надёжное соединение по защищённому каналу, что делает прибор универсальным устройством для решения широкого спектра задач промышленной автоматизации и телеметрии.

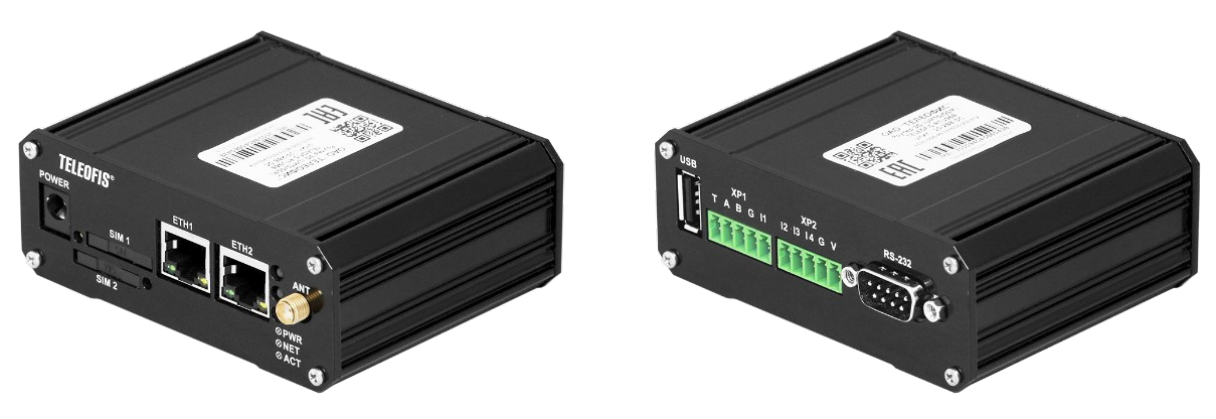

Puc.1. 3G poymep TELEOFIS RTU968.

Роутер объединяет в сеть множество устройств и обладает большим количеством аппаратных и программных возможностей:

- Сетевое подключение с помощью интерфейсов Ethernet, а также по каналам GSM/3G. Возможность автоматического переключения между Ethernet и 3G сетями.
- ЗG модуль европейского качества Cinterion EHS5 обеспечивает безопасное Интернетсоединение в любом месте, где есть покрытие сети оператора мобильной связи. Для улучшения качества работы в 3G в приборе используется 3G/GSM антенна.
- Два слота для SIM-карт, обеспечивающие резервирование канала связи. Возможность настройки приоритета SIM. При потере связи на основной SIM-карте происходит автоматическое переключение на резервную карту.
- Открытая операционная система OpenWRT на базе ядра Linux позволяет запрограммировать прибор под любые задачи пользователя путем встраивания пользовательского ПО.
- Сетевые службы: OpenVPN, NAT, Firewall, IPv6, DHCP (сервер/клиент), TinyProxy, NTP, FTP, SIM менеджер и др.
- Различные способы администрирования: через Web-интерфейс LuCl; удалённое управление из командной строки по протоколам SSH и Telnet; через консоль (COM-порт).
- Интерфейсы: RS-232, RS-485, USB2.0, два порта Ethernet для LAN/WAN подключения.
- 4 универсальные линии ввода-вывода, предполагающие несколько режимов использования (см. 1.6. Линии ввода-вывода GPIO).

- Широкий диапазон питающих напряжений: от 10 до 50 В (DC).
- Расширенный диапазон рабочих температур: от -40 до +70°С.
- Прочный компактный алюминиевый корпус.

### Сфера применения

- Доступ в Интернет, в том числе за городом, в частном секторе и на удалённых от городской инфраструктуры объектах.
- Точки доступа на стационарных и мобильных объектах: АЗС, кафе, торговые точки, автомобили, междугородние автобусы, поезда, речной транспорт.
- Безопасное подключение к сети Интернет небольших офисных организаций и сложных корпоративных сетей.
- IP-видеонаблюдение, передача данных с удалённых объектов в режиме on-line.
- Финансовый сектор: POS-терминалы, банкоматы, вендинг.
- Системы безопасности (сигнализация, охрана и наблюдение).

# 1.2. Технические характеристики

Таблица 1. Технические характеристики RTU968.

| ПИТАНИЕ                                                                                                    |                                                                                                    |
|----------------------------------------------------------------------------------------------------|----------------------------------------------------------------------------------------------------|
| Напряжение питания (DC)                                                                                                    | 10-50 B                                                                                                    |
| Макс. потребляемая мощность                                                                                                    | 9,6 Вт                                                                                                    |
| Макс. потребляемый ток<br>(при U пит. = 24 B)                                                                                                    | 400 мА                                                                                                    |
| ПАРАМЕТРЫ GSM                                                                                                    |                                                                                                    |
| GSM модуль                                                                                                    | Cinterion EHS5                                                                                                    |
| Диапазоны                                                                                                    | UMTS 900/2100 Мгц<br>GSM 900/1800 Мгц                                                                                                    |
| Выходная мощность                                                                                                    | 3,1 Вт (900 МГц)<br>1,5 Вт (1800 МГц)<br>0,3 Вт (2100 МГц)                                                                                                    |
| UMTS <sup>1</sup>                                                                                                    | DL (приём): до 7.2 Мбит/с, UL (передача): до 5.76 Мбит/с                                                                                                    |
| EDGE class 12                                                                                                    | DL (приём): до 237 Кбит/с, UL (передача): до 237 Кбит/с                                                                                                    |
| GPRS class 12                                                                                                    | DL (приём): до 85.6 Кбит/сек, UL (передача): до 85.6 Кбит/сек                                                                                                    |
| АППАРАТНАЯ ПЛАТФОРМА                                                                                                    |                                                                                                    |
|                                                                                                    |                                                                                                    |
| Процессор                                                                                                    | FreeScale i.MX287 454 МГц                                                                                                    |
| Процессор<br>Оперативная память                                                                                                    | <b>FreeScale i.MX287 454 МГц</b><br>128 Мб                                                                                                    |
| Процессор<br>Оперативная память<br>Объём Flash-памяти                                                                                                    | <b>FreeScale i.MX287 454 МГц</b><br>128 Мб<br>256 Мб                                                                                                    |
| Процессор<br>Оперативная память<br>Объём Flash-памяти<br>РАЗЪЁМЫ И ИНТЕРФЕЙСЫ                                                                                                    | <b>FreeScale i.MX287 454 МГц</b><br>128 Мб<br>256 Мб                                                                                                    |
| Процессор<br>Оперативная память<br>Объём Flash-памяти<br>РАЗЪЁМЫ И ИНТЕРФЕЙСЫ<br>Ethernet (2)                                                                                                    | <b>FreeScale i.MX287 454 МГц</b><br>128 Мб<br>256 Мб<br>10/100 Мбит/сек, RJ-45                                                                                                    |
| Процессор<br>Оперативная память<br>Объём Flash-памяти<br>РАЗЪЁМЫ И ИНТЕРФЕЙСЫ<br>Ethernet (2)<br>USB Host (1)                                                                                                    | FreeScale i.MX287 454 МГц         128 Мб         256 Мб         10/100 Мбит/сек, RJ-45         USB 2.0, тип А                                                                                                    |
| ПроцессорОперативная памятьОбъём Flash-памятиРАЗЪЁМЫ И ИНТЕРФЕЙСЫEthernet (2)USB Host (1)SIM (2)                                                                                                    | FreeScale i.MX287 454 МГц         128 Мб         256 Мб         10/100 Мбит/сек, RJ-45         USB 2.0, тип А         mini-SIM (стандартная SIM-карта 25×15×0,76 мм )                                                                                                    |
| ПроцессорОперативная памятьОбъём Flash-памятиРАЗЪЁМЫ И ИНТЕРФЕЙСЫEthernet (2)USB Host (1)SIM (2)RS-232 (1)                                                                                                    | FreeScale i.MX287 454 МГц         128 Мб         256 Мб         10/100 Мбит/сек, RJ-45         USB 2.0, тип А         mini-SIM (стандартная SIM-карта 25×15×0,76 мм )         DB-9M (1200-115200 бит/сек, 8N1)                                                                                                    |
| Процессор<br>Оперативная память<br>Объём Flash-памяти<br>РАЗЪЁМЫ И ИНТЕРФЕЙСЫ<br>Ethernet (2)<br>USB Host (1)<br>SIM (2)<br>RS-232 (1)<br>RS-485 (1)                                                                                       | FreeScale i.MX287 454 МГц         128 Мб         256 Мб         10/100 Мбит/сек, RJ-45         USB 2.0, тип А         mini-SIM (стандартная SIM-карта 25×15×0,76 мм )         DB-9M (1200-115200 бит/сек, 8N1)         Винтовой клеммный соединитель (1200-115200 бит/сек)         Дальность связи: до 1000 м на 9600 бит/сек         Нагрузочная способность: 32 единичных нагрузки         терминальный резистор: подключаемый, 120 Ом                                                                                    |
| Процессор         Оперативная память         Объём Flash-памяти         РАЗЪЁМЫ И ИНТЕРФЕЙСЫ         Ethernet (2)         USB Host (1)         SIM (2)         RS-232 (1)         Vниверсальные линии ввода-вывода (4)                     | FreeScale i.MX287 454 МГц         128 Мб         256 Мб         10/100 Мбит/сек, RJ-45         USB 2.0, тип А         mini-SIM (стандартная SIM-карта 25×15×0,76 мм )         DB-9M (1200-115200 бит/сек, 8N1)         Винтовой клеммный соединитель (1200-115200 бит/сек)         Дальность связи: до 1000 м на 9600 бит/сек         Нагрузочная способность: 32 единичных нагрузки         терминальный резистор: подключаемый, 120 Ом         Винтовой клеммный соединитель                                              |
| Процессор         Оперативная память         Объём Flash-памяти         РАЗЪЁМЫ И ИНТЕРФЕЙСЫ         Ethernet (2)         USB Host (1)         SIM (2)         RS-232 (1)         Vниверсальные линии ввода-вывода (4)         Антенны (1) | FreeScale i.MX287 454 МГц         128 Мб         256 Мб         10/100 Мбит/сек, RJ-45         USB 2.0, тип А         mini-SIM (стандартная SIM-карта 25×15×0,76 мм )         DB-9M (1200-115200 бит/сек, 8N1)         Винтовой клеммный соединитель (1200-115200 бит/сек)         Дальность связи: до 1000 м на 9600 бит/сек         Нагрузочная способность: 32 единичных нагрузки         терминальный резистор: подключаемый, 120 Ом         Винтовой клеммный соединитель         SMA (для подключения GSM/3G антенны) |

<sup>1</sup> Скорость передачи данных зависит от покрытия сети оператора, а также от места расположения устройства.

| ПАРАМЕТРЫ ОПЕРАЦИОННО              | Й СИСТЕМЫ                                       |
|------------------------------------|-------------------------------------------------|
| Операционная система               | OpenWrt Chaos Calmer 15.05                      |
| Ядро                               | Linux 3.18.23                                   |
| Сетевые функции                    | см. Глава 5. Сетевые опции и службы RTU968      |
| Администрирование                  | Web-интерфейс LuCl, SSH, Telnet, консоль        |
| Безопасность                       | VPN, NAT, Firewall, фильтрация по IP/MAC-адресу |
| ОБЩИЕ ХАРАКТЕРИСТИКИ               |                                                 |
| Габаритные размеры                 | 97 х 78 х 36 мм                                 |
| Вес                                | 168 г                                           |
| Материал корпуса                   | Алюминий                                        |
| Класс защиты корпуса               | IP30                                            |
| Наработка на отказ                 | 45 000 часов                                    |
| Средний срок службы                | 5 лет                                           |
| Гарантия                           | 1 год                                           |
| УСЛОВИЯ ЭКСПЛУАТАЦИИ               |                                                 |
| Температура окр. среды             | -40+70°C                                        |
| Относит. влажность окр.<br>воздуха | до 90% при температуре 20°C                     |

# 1.3. Внешний вид

2

Конструктивно модем выполнен в металлическом корпусе с классом защиты IP30. Описание кнопок и разъёмов на корпусе устройства представлено на Рис.2 и в Таблице 2.

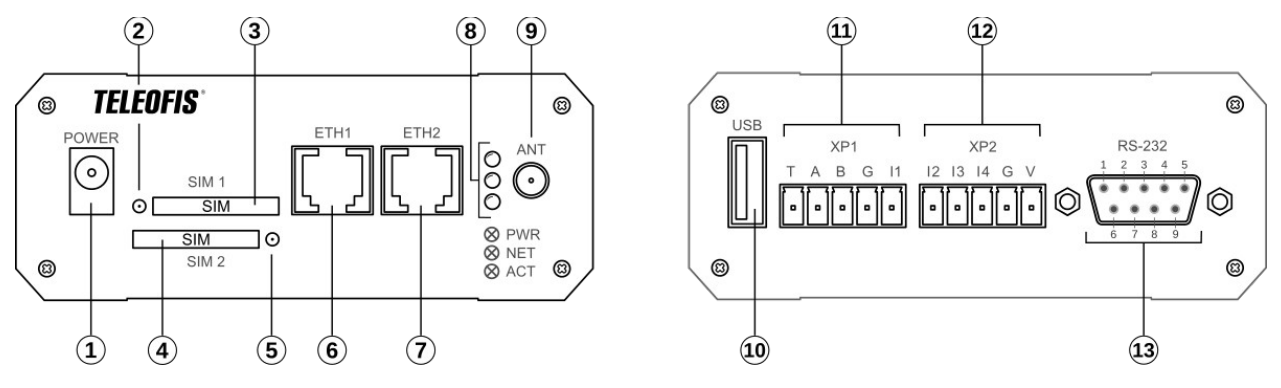

Рис.2. Роутер RTU968.Внешний вид устройства.

| Таблица 2. Описание контактов и    | разъёмов м   | иодема RX6( | 08-14U. B | ид спереди. |
|------------------------------------|--------------|-------------|-----------|-------------|
| radinaga 2. enadanae koninakinob a | pusberiob in |             | 0 L+0. D  | io onepeou. |

| Обозначение                                   |        | Описание                                                             |  |
|-----------------------------------------------|--------|----------------------------------------------------------------------|--|
|                                               |        | Внешний вид с лицевой стороны                                        |  |
| 1                                             |        | Разъём DC Power Male Jack для подключения питания ( <b>POWER</b> )   |  |
| 2                                             |        | Кнопка для извлечения SIM-карты 1                                    |  |
| 3 Слот (разъём-держатель) SIM-карты 1 (SIM 1) |        | Слот (разъём-держатель) SIM-карты 1 ( <b>SIM 1</b> )                 |  |
| 4                                             |        | Слот (разъём-держатель) SIM-карты 2 ( <b>SIM 2</b> )                 |  |
| 5                                             |        | Кнопка для извлечения SIM-карты 2                                    |  |
| 6                                             |        | Порт Ethernet1 (LAN/WAN 10/100 Мбит/с), разъём RJ-45 ( <b>ETH1</b> ) |  |
| 7                                             |        | Порт Ethernet2 (LAN/WAN 10/100 Мбит/с), разъём RJ-45 ( <b>ETH2</b> ) |  |
| 8                                             |        | Светодиодные индикаторы (сверху вниз: <b>PWR, NET, ACT</b> )         |  |
| 9                                             |        | Разъём SMA-F для подключения GSM/3G антенны (ANT)                    |  |
|                                               |        | Внешний вид с обратной стороны                                       |  |
| 10                                            |        | Разъём USB 2.0, тип А ( <b>USB</b> )                                 |  |
|                                               | Т      | Вывод встроенного терминального резистора <sup>2</sup>               |  |
| 11 A Сигнал "А+" линии RS-485                 |        | Сигнал "А+" линии RS-485                                             |  |
| Клеммный<br>разъём                            | В      | Сигнал "В-" линии RS-485                                             |  |
| XP1 G                                         |        | Экран линии RS-485 (подключается при необходимости)                  |  |
|                                               | 11     | Универсальная линия ввода-вывода 1                                   |  |
|                                               | 12     | Универсальная линия ввода-вывода 2                                   |  |
| 12                                            | 13     | Универсальная линия ввода-вывода 3                                   |  |
| Клеммный<br>разъём                            | 14     | Универсальная линия ввода-вывода 4                                   |  |
| XP2                                           | G      | Земля                                                                |  |
|                                               | V      | Положительный вход внешнего питания                                  |  |
| 13                                            | RS-232 | 9-контактный разъём DB-9М интерфейса RS-232                          |  |

2 Для подключения терминатора вывод "Т" необходимо замкнуть с выводом В (сигнал "В-" RS-485).

# 1.4. Параметры интерфейса RS-232 (консольный порт)

Для подключения по интерфейсу RS-232 в роутере используется 9-контактный разъём DB-9M (СОМ-порт). Назначение выводов разъёма представлено в таблице 3.

|                | Контакт | Сигнал | I/O   | Параметры                      |
|----------------|---------|--------|-------|--------------------------------|
|                | 1       | -      | -     | -                              |
|                | 2       | RxD    | I     | Лог.0 > +2.4B<br>Лог.1 < 0.8B  |
| RS-232 (DB-9M) | 3       | TxD    | 0     | Лог.0 > +5B<br>Лог.1 < -5B     |
|                | 4       | DTR    | -     | замкнут с контактом 6<br>(DSR) |
| $\bigcirc$     | 5       | GND    | Земля |                                |
|                | 6       | DSR    | -     | замкнут с контактом 4<br>(DTR) |
|                | 7       | RTS    | 0     | Лог.0 > +5B<br>Лог.1 < -5B     |
|                | 8       | CTS    | I     | Лог.0 > +2.4B<br>Лог.1 < 0.8B  |
|                | 9       | -      |       |                                |

Таблица 3. Назначение выводов разъёма RS-232.

На порт **RS-232** по умолчанию установлен консольный вывод операционной системы OpenWRT и загрузчика U-Boot — трёхпроводной UART (скорость — 115200 бит/сек, 8N1). Порт предназначен для настройки роутера и для восстановления доступа к устройству в следующих ситуациях:

- при потере пароля;
- при необходимости восстановления ПО;
- в случае, если невозможно получить доступ к роутеру по IP-адресу.

Подключение роутера через консоль описано в разделе **2.4.** Подключение через консольный порт RS-232. Пароль для доступа к консоли не требуется.

При использовании порта RS-232 для коммуникации с другим оборудованием (например, для подключения и опроса приборов учёта), консольный вывод на порт надо отключить. Рекомендуемый способ отключения консоли в OpenWRT описан на wiki-странице роутера: <u>https://github.com/teleofis/TELEOFIS-RTU968/wiki</u>

# 1.5. Параметры интерфейса USB

Интерфейс USB2.0 имеет стандартный разъём USB-A и может работать в двух режимах:

- 1. Режим HOST (задан по умолчанию) для получения Интернета с других USB-устройств, например с 4G-модемов.
- 2. Режим DEVICE (gadget) для раздачи Интернета по USB на другие устройства.

Скачать версии прошивок для разных режимов работы USB-порта можно на веб-сервисе github по ссылке: <u>https://github.com/teleofis/TELEOFIS-RTU968</u>

### 1.6. Линии ввода-вывода GPIO

В роутере RTU968 предусмотрены 4 универсальных порта ввода-вывода GPIO (**I1-I4**, Pис.2). Выводы являются независимыми, могут быть программно сконфигурированы в Linux (см. Таб.) и предполагают три режима использования:

1. Подключение резистивных датчиков (Рис.3).

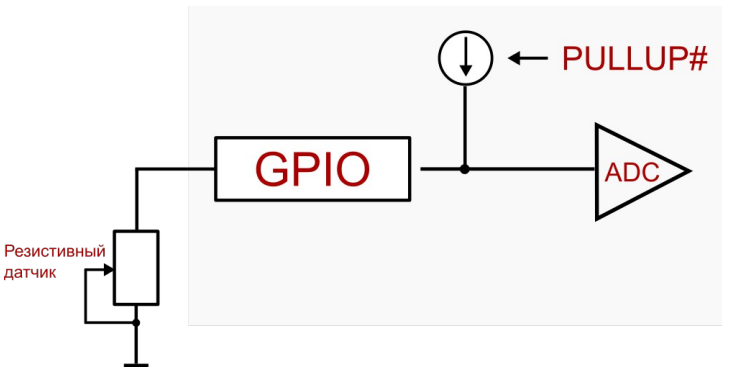

Рис.3. Подключение резистивных датчиков.

2. Управление нагрузкой. В данном режиме выводы I1-I4 можно объединять для увеличения нагрузочной способности выхода (Рис.4).

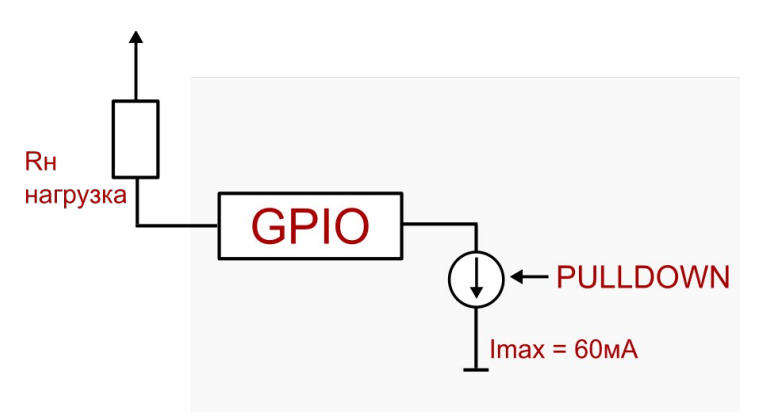

Рис.4. Управление нагрузкой.

3. Измерение напряжения (режим работы по умолчанию, Рис.5).

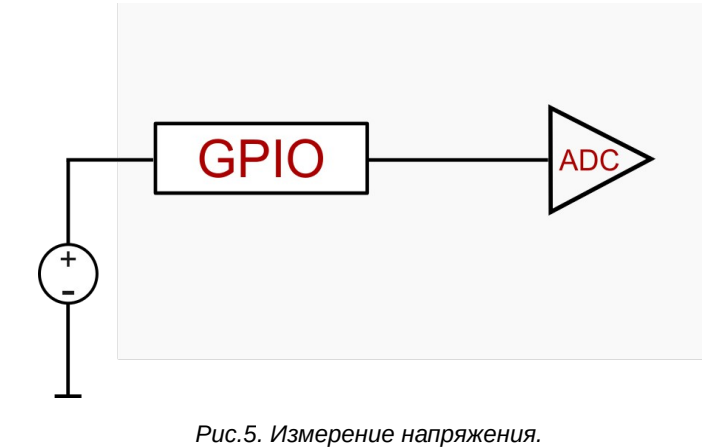

# 1.7. Режимы работы индикаторов

В RTU968 предусмотрены три светодиодных индикатора: **PWR**, **NET**, **ACT**. По умолчанию индикаторы настроены на следующие значения:

- **PWR** индикатор питания.
- NET индикатор 3G соединения.
- АСТ индикатор приёма-передачи данных по 3G.

Режимы работы индикаторов по умолчанию представлены в Таблице 4.

Таблица 4. Режимы индикации.

| Индикатор | Функция                        | Состояние        | Описание                                 |
|-----------|--------------------------------|------------------|------------------------------------------|
|           | Питацию                        | Горит непрерывно | Питание подключено                       |
| PVVR      | Питание                        | Не горит         | Питание отключено                        |
| NET       | ИЕТ 26 соодицоцию              |                  | Установлено 3G соединение                |
| NET       | зо соединение                  | Не горит         | Нет регистрации в 3G сети                |
| ACT       | Приём-передача<br>данных по 3G | Мигает           | Идёт приём-передача<br>данных по сети 3G |

#### ПРИМЕЧАНИЯ!

- Индикаторы могут быть настроены через Web-интерфейс: "Система" > "Настройка LED".
- Не рекомендуется без необходимости перенастраивать значения индикаторов PWR и NET.

# Глава 2. Начало работы

### 2.1. Порядок подключения

- Установите SIM-карту (-ы) в роутер, предварительно отключив ввод PIN-кода. Чтобы извлечь лоток для SIM-карты, нажмите тонким острым предметом на желтую кнопку для извлечения SIM (Рис.2). Установите SIM-карты в лотки контактной площадкой наружу. Вставьте лотки в разъёмы до щелчка: лоток с SIM-картой 1 — в разъём SIM1 контактной площадкой вниз, а лоток с SIM-картой 2 — в разъём SIM2 контактной площадкой вверх.
- 2. Подключите **GSM/3G антенну** к разъёму *ANT* (Рис.2). Для получения максимальной скорости и стабильности соединения убедитесь, что антенна соответствует требуемому частотному диапазону.
- 3. Подключите сетевой кабель к разъёму ETH1 или ETH2 (Рис.2)
- 4. Подключите **блок питания** к разъему *POWER* (Рис.2) и к розетке. На передней панели роутера загорится индикатор *PWR*. Роутер готов к работе.

# 2.2. Предустановленные настройки

RTU968 поставляется с настройками базовой комплектации (Таблица 5). Базовые настройки могут быть изменены производителем без предварительного уведомления пользователя.

| Интерфейс               | Параметр                                                        | Состояние                                                                                                    |  |  |
|-------------------------|-----------------------------------------------------------------|----------------------------------------------------------------------------------------------------|--|--|
| Сетевая<br>конфигурация | ETH1+ETH2                                                       | LAN (eth0/eth1)<br>интерфейсы объединены в мост (bridge)<br>192.168.88.1/255.255.255.0                                               |  |  |
| по умолчанию            | 3G                                                              | WAN                                                                                                    |  |  |
|                         | IP-адрес                                                        | 192.168.88.1                                                                                                    |  |  |
|                         | Маска                                                           | 255.255.255.0                                                                                                    |  |  |
| LAN                     | Логин                                                           | root                                                                                                    |  |  |
| (ETH1/ETH2)             | Пароль                                                          | root                                                                                                    |  |  |
|                         | DHCP сервер                                                     | включён<br>(DHCP пул адресов: 192.168.88.100 - 192.168.88.255)                                                                       |  |  |
|                         | Имя подключения                                                 | INTERNET                                                                                                    |  |  |
|                         | Протокол                                                        | UMTS/GPRS/EV-DO                                                                                                    |  |  |
| WAN (2C)                | Модем                                                           | /dev/ttyACM0                                                                                                    |  |  |
| WAN (30)                | Тип службы                                                      | UMTS/GPRS                                                                                                    |  |  |
|                         | APN                                                             | internet                                                                                                    |  |  |
|                         | Номер дозвона                                                   | *99***1#                                                                                                    |  |  |
| RS-232                  | По умолчанию — ко<br>загрузчику U-boot; о<br>Пароль для доступа | онсольный (для доступа к операционной системе и<br>обновления прошивки). Параметры: 8N1,115200 бит/сек.<br>а к консоли не требуется. |  |  |
| USB2.0                  | По умолчанию наст                                               | роен режим HOST для подключения USB-устройств.                                                                                       |  |  |

Таблица 5. Настройки роутера по умолчанию.

# 2.3. Подключение по Ethernet

- 1. Подключите сетевой кабель (патч-корд) к разъёму *ETH1* или *ETH2* (см. Рис.2). Интерфейсы ETH1 и ETH2 объединены в мост (bridge), поэтому кабель можно подключать к любому из разъёмов. Другой конец кабеля подключите к компьютеру или концентратору LAN.
- В меню «Панель управления» («Пуск» > «Панель управления») откройте раздел «Центр управления сетями и общим доступом». В появившемся окне нажмите на меню слева «Изменение параметров адаптера» (Рис.6).

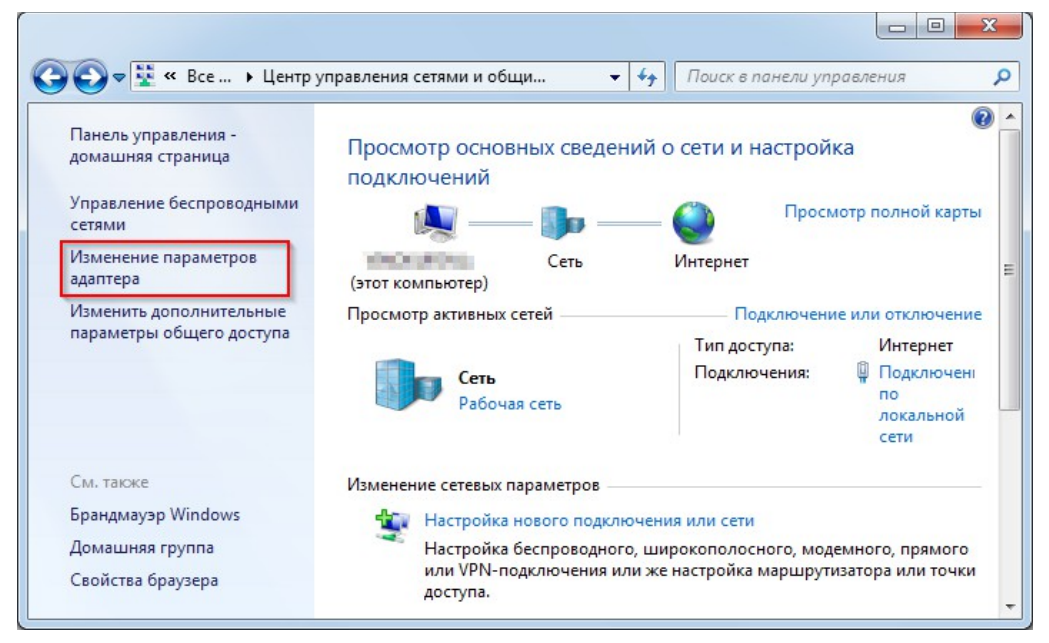

Рис.6. Подключение RTU968 к ПК. Изменение параметров адаптера.

3. Правой кнопкой мыши нажмите на меню «Подключение по локальной сети» и выберите пункт «Свойства» (Рис.7).

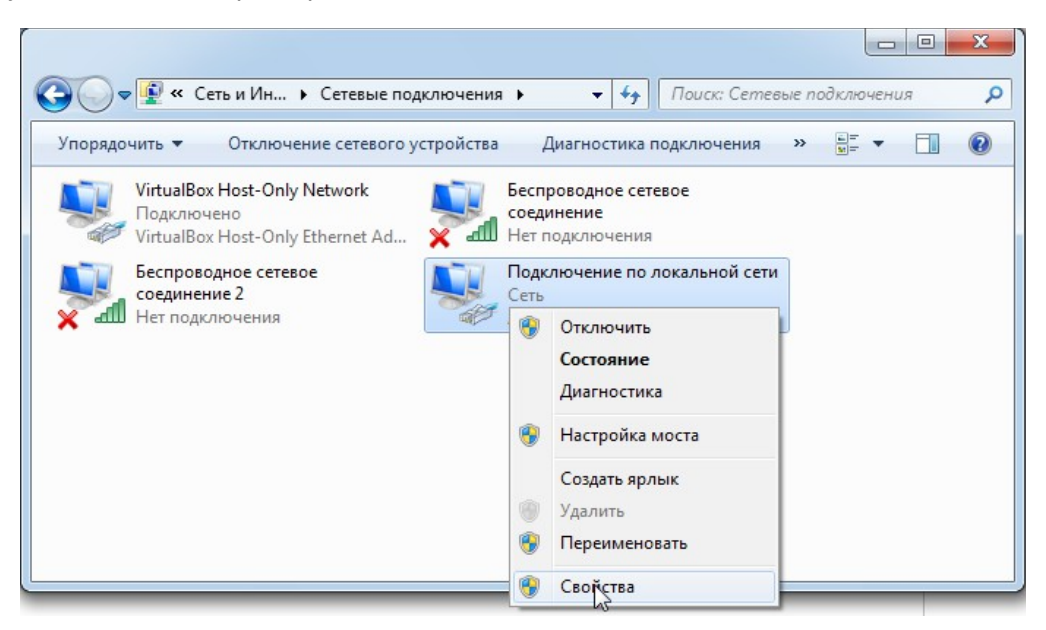

Рис.7. Подключение RTU968 к ПК. Свойства подключения по локальной сети.

 В открывшемся диалоговом окне выберите пункт «Протокол Интернета версии 4 (TCP/IPv4)» и нажмите кнопку «Свойства» (Рис.8).

| <ul> <li>Подключение по локальной сети - свойства</li> <li>Сеть Доступ</li> <li>Подключение через:</li> </ul>                                                                                                    |
|----------------------------------------------------------------------------------------------------|
| Matheros AR8151 PCI-E Gigabit Ethernet Controller                                                                                                    |
| Настроить<br>Отмеченные компоненты используются этим подключением:                                                                                                    |
| Казрегsky Anti-Virus NDIS 6 Filter     Ланировщик пакетов QoS     Лонировщик пакетов QoS     Лотокол Интернета версии 6 (TCP/IPv6)     Лотокол Интернета версии 4 (TCP/IPv4)     Лотокол Интернета версии 4 (TCP/IPv4)     Лотокол Интернета версии 4 (TCP/IPv4)     Лответчик обнаружения топологии канального уров ▼     Липи |
| Установить Удалить Сеойства<br>Описание<br>Протокол ГСР/IР - стандартный протокол глобальных<br>сетей, обеспечивающий связь между различными<br>взаимодействующими сетями.                                                                                                    |
| ОК Отмена                                                                                                    |

Рис.8. Протокол Интернета TCP/IPv4.

- 5. Настройте параметры ТСР/ІР. Существует два способа настройки:
- Автоматически. В роутере по умолчанию включён DHCP-сервер, который автоматически назначает IP-адреса клиентам, поэтому в свойствах протокола TCP/IP вы можете просто выбрать «Получить IP-адрес автоматически».
- Вручную. При необходимости настройки параметров TCP/IP вручную, в свойствах протокола выберите «Использовать следующий IP-адрес» и задайте следующие параметры:
  - ✓ IP-адрес: 192.168.88.\* (\* число от 2 до 254).
     IP-адрес роутера по умолчанию: 192.168.88.1.
     IP-адрес компьютера для локального подключения должен принадлежать к подсети роутера, то есть соответствовать адресу роутера за исключением последних цифр. Например, 192.168.88.100 (Puc.9).
  - ✓ Маска подсети: 255.255.255.0

Если ПК необходим доступ в Интернет, укажите дополнительно адрес шлюза и DNS-сервера (соответствуют адресу роутера):

- ✓ Шлюз: 192.168.88.1
- ✔ Предпочитаемый DNS-сервер: 192.168.88.1

Поле альтернативного DNS-сервера можно оставить пустым или задать публичный DNS-сервер Google, Yandex и др. (например, DNS-сервер Google: **8.8.8.**)

| Свойства: Протокол Интернета верс                                                                           | ии 4 (TCP/IPv4)                                                     |
|----------------------------------------------------------------------------------------------------|---------------------------------------------------------------------|
| Общие                                                                                                    |                                                                     |
| Параметры IP могут назначаться ав<br>поддерживает эту возможность. В г<br>IP можно получить у сетевого адми | томатически, если сеть<br>противном случае параметры<br>нистратора. |
| Получить IP-адрес автоматиче                                                                                | ски                                                                 |
| <ul> <li>Оспользовать следующий IP-а,</li> </ul>                                                            | дрес:                                                               |
| IP-адрес:                                                                                                   | 192.168.88.100                                                      |
| Маска подсети:                                                                                              | 255 . 255 . 255 . 0                                                 |
| Основной шлюз:                                                                                              | 192.168.88.1                                                        |
| 🔵 Получить адрес DNS-сервера а                                                                              | втоматически                                                        |
| <ul> <li>Оспользовать следующие адре</li> </ul>                                                             | еса DNS-серверов:                                                   |
| Предпочитаемый DNS-сервер:                                                                                  | 192.168.88.1                                                        |
| Альтернативный DNS-сервер:                                                                                  | 8 . 8 . 8 . 8                                                       |
| 🔲 Подтвердить параметры при в                                                                               | дополнительно                                                       |
|                                                                                                    | ОК Отмена                                                           |

Рис.9. Настройка параметров TCP/IPv4.

6. Нажмите «**ОК**». Если подключение прошло успешно, можно переходить к настройке прибора.

Тел.: +7 (495) 950-58-95

### 2.4. Подключение через консольный порт RS-232

Подключение маршрутизатора через консольный интерфейс RS-232 производится для доступа к операционной системе или загрузчику, а также для обновления прошивки устройства или возврата к заводским настройкам.

- 1. Соедините консольный порт маршрутизатора с портом RS-232 (СОМ-портом) компьютера при помощи терминального кабеля. Если на ПК отсутствует СОМ-порт, используйте конвертер COM-USB.
- 2. Для входа в консоль воспользуйтесь любой терминальной программой (например, Putty, HyperTerminal для OS Windows либо Picocom, Socat для OS Linux). В программе выберите тип соединения Serial (последовательный порт), введите номер СОМ-порта и укажите скорость 115200 bps. Внимание! Пароль для доступа к системной консоли не нужен!

При использовании порта RS-232 для коммуникации с другим оборудованием (например, для подключения и опроса приборов учёта), консольный вывод на порт надо отключить. О том, как отключить вывод, смотрите в Wiki-разделе RTU968 по ссылке:

https://github.com/teleofis/TELEOFIS-RTU968/wiki

# 2.5. Загрузчик U-Boot

В качестве загрузчика в RTU968 используется **U-Boot 2014/10**. Доступ к нему осуществляется через интерфейс RS-232, с помощью любой терминальной программы. Для входа в загрузчик в окне консоли введите команду **reboot**. Произойдет перезапуск системы и появится страница приветствия, где вам будет предложено в течение трех секунд ввести пароль для входа в меню.

U-Boot 2014.10 Build TELEOFIS 1.1.0

CPU: Freescale i.MX28 rev1.2 at 454 MHz BOOT: USB #0 DRAM: 128 MiB NAND: 256 MiB In: serial Out: serial Err: serial Net: FEC0 [PRIME], FEC1 Type password to abort autoboot in 3 seconds

Рис.10. Вход в меню загрузчика.

Начиная с версии 1.1.0 загрузчик защищён паролем. Пароль по умолчанию — **root**. Для выхода из загрузчика введите в консоли команду **reset**.

Образ загрузчика u-boot (версии 1.0.0 и 1.1.0) расположен по ссылке: <u>https://github.com/teleofis/TELEOFIS-RTU968/tree/master/Bootloader</u>

#### ПРИМЕЧАНИЯ

- Пароль и время на ввод пароля хранятся в переменных *bootstopkey2* и *bootdelay*. После изменения переменных введите команду saveenv для сохранения изменений.
- Пароль и время на его ввод также можно изменить из командной строки OpenWRT: fw\_printenv/ fw\_setenv.
- Версию загрузчика можно узнать из командной строки командой: fw\_printenv ver.

# 2.6. Конфигурация через Web-интерфейс

RTU968 имеет графический Web-интерфейс LuCl для настройки роутера через веб-браузер.

 Чтобы получить доступ к управлению маршрутизатором через Web-интерфейс, откройте браузер и введите в адресной строке адрес роутера по умолчанию: <u>192.168.88.1</u>
 В окне отобразится страница авторизации (Рис.11).

| Требуется автор               | изация |  |
|-------------------------------|--------|--|
| Пожалуйста, введите логин и п | роль.  |  |
| Имя пользователя              | root   |  |
| Пароль                        |        |  |
| 🔲 Войти 🔞 Сбросить            |        |  |

Рис.11. Окно авторизации в Web-интерфейсе.

2. Введите данные авторизации и нажмите "Войти". Логин и пароль по умолчанию: root.

#### ПРИМЕЧАНИЕ:

При дальнейшей работе с роутером пароль к учётной записи администратора можно задать в меню Web-интерфейса: "**Система**" > "**Управление**"> "Пароль маршрутизатора" (Рис.12).

| <b>TELEOFIS</b> °    | Состояние      | Система        | Сервисы   | Сеть | Выйти |
|----------------------|----------------|----------------|-----------|------|-------|
| Пароль мар           | ошрутиз        | ватора         |           |      |       |
| Изменить пароль адми | инистратора дл | пя доступа к у | стройству |      |       |
|                      | Пароль         |                |           | ₫₽   |       |
| Подтверждение        | пароля         |                |           | R    |       |
|                      |                |                |           |      |       |

Рис.12. Изменение пароля маршрутизатора.

3. После ввода логина и пароля откроется главная страница Web-интерфейса (Рис.13).

| ELEOFIS <sup>®</sup>     | Состояние | Система | Сервисы                                           | Сеть                            | Выйти                        | АВТООБНОВЛЕНИЕ ВКЛЮЧЕНС |
|--------------------------|-----------|---------|---------------------------------------------------|---------------------------------|------------------------------|-------------------------|
| Состояние                |           |         |                                                   |                                 |                              |                         |
| Система                  |           |         |                                                   |                                 |                              |                         |
| Имя хоста                |           |         | TELEOFIS-F                                        | RTU968                          |                              |                         |
| Модель                   |           |         | RTU968                                            |                                 |                              |                         |
| Версия прошивки          |           |         | OpenWrt Cha                                       | aos Calme                       | r 15.05 Build TELEOFIS 1.0.1 |                         |
| Версия ядра              |           |         | 3.18.23                                           |                                 |                              |                         |
| Местное время            |           |         | Fri Apr 8 19:                                     | 55: <mark>03 201</mark> 6       | 3                            |                         |
| Время работы             |           |         | 3h 3m 12s                                         |                                 |                              |                         |
| Средняя загрузка         |           |         | 0.45, 0.33, 0                                     | .24                             |                              |                         |
| Память<br>Всего доступно |           |         | 89128 xB                                          | / 125600                        | x5 (70%)                     |                         |
| Свободно                 |           |         | 89128 ĸB                                          | / 125600                        | RB (70%)                     |                         |
| Буферизировано           |           |         | 0 κΒ /                                            | 125600 K                        | B (0%)                       |                         |
| Сеть                     |           |         |                                                   |                                 |                              |                         |
| Статус IPv4 WAN          |           |         | Тип: stat<br>br- Адрес: 1<br>lan Маска с<br>Шакас | іс<br>92.168.88.<br>ети: 255.25 | 1<br>55.255.0                |                         |

Рис.13. Web-интерфейс RTU968. Главная страница.

# 2.7. Конфигурация через интерфейс командной строки

Для настройки маршрутизатора через командную строку подключитесь к маршрутизатору с помощью любой терминальной программы (Putty, HyperTerminal, Picocom) по протоколу SSH (порт 22). Логин и пароль по умолчанию — **root**. Окно командной строки после подключения представлено на Puc.14.

| login as: root<br>root@192.168.88.1's password:                |
|----------------------------------------------------------------|
|                                                                |
| BusyBox v1.23.2 (2016-04-06 17:43:21 MSK) built-in shell (ash) |
|                                                                |
|                                                                |
|                                                                |
|                                                                |
| OpenWrt Chaos Calmer                                           |
|                                                                |
| root@TELEOFIS-RTU968:~#<br>root@TELEOFIS-RTU968:~#             |
|                                                                |

Рис.14. Окно командной строки RTU968.

# Глава 3. Настройка сетевых интерфейсов

# 3.1. Настройка локального подключения (LAN)

Используя Web-интерфейс, вы можете настроить имеющиеся по умолчанию LAN/WAN интерфейсы и создать новые. По умолчанию ETH1 и ETH2 объединены в мост и подключение к каждому порту доступно по адресу **192.168.88.1** Изменить IP-адреса интерфейсов Ethernet можно в меню **Сеть > Интерфейсы > LAN > Редактировать > Основные настройки**.

### Чтобы разъединить мост LAN в два отдельных интерфейса:

- Зайдите в меню "Сеть" > "Интерфейсы".
   В окне вы увидите два настроенных по умолчанию интерфейса (Рис.15):
  - LAN, объединяющий интерфейсы Eth0 и Eth1 (выделено зеленым цветом)
  - INTERNET WAN/3G-соединение (выделено красным цветом)

| Сеть               | Состояние                                                                                                    |  |  |  |
|--------------------|----------------------------------------------------------------------------------------------------|--|--|--|
| LAN                | Время работы: Oh 31m 43s                                                                                                    |  |  |  |
| هه (یُس)<br>br-lan | МАС-адрес: 00:11:22:33:44:55<br>RX: 1.65 МВ (21011 Пакетов.)<br>TX: 2.75 МВ (18700 Пакетов.)<br>IPv4: 192.168.123.112/24<br>IPv6: fd21:7e73:5193::1/60           |  |  |  |
| INTERNET           | Время работы: Oh 22m 45s                                                                                                    |  |  |  |
| Sg-INTERNET        | МАС-адрес: 00:00:00:00:00:00<br>RX: 248.12 КВ (1447 Пакетов.)<br>TX: 276.81 КВ (1658 Пакетов.)<br>IPv4: 10.243.121.117/32<br>IPv6: fe80::fd13:28b2:1195:85ec/128 |  |  |  |

Рис.15. Интерфейсы сети.

2. В меню интерфейса LAN нажмите "Редактировать" (Рис.16).

| LAN               | Время работы: Oh 16m 33s                             | 🛿 Соединить | 🙆 Остановить | 🖉 Редактиров | 🗙 Удалить |
|-------------------|------------------------------------------------------|-------------|--------------|--------------|-----------|
| 🍠 (🚰 💭)<br>br-lan | ТХ: 1.10 МВ (9112 Пакетов.)                          |             |              |              |           |
|                   | Pv4: 192.168.123.112/24<br>Pv6: fd2f:7e73:5193::1/60 |             |              |              |           |

Рис.16. Настройка параметров интерфейса LAN.

 В открывшемся окне на вкладке "Настройки канала" снимите галочку с одного Ethernet-адаптера, например, с Ethernet-адаптера "eth1" (Рис.17) и нажмите "Сохранить и применить". Теперь интерфейс LAN подключен только к адаптеру "eth0".

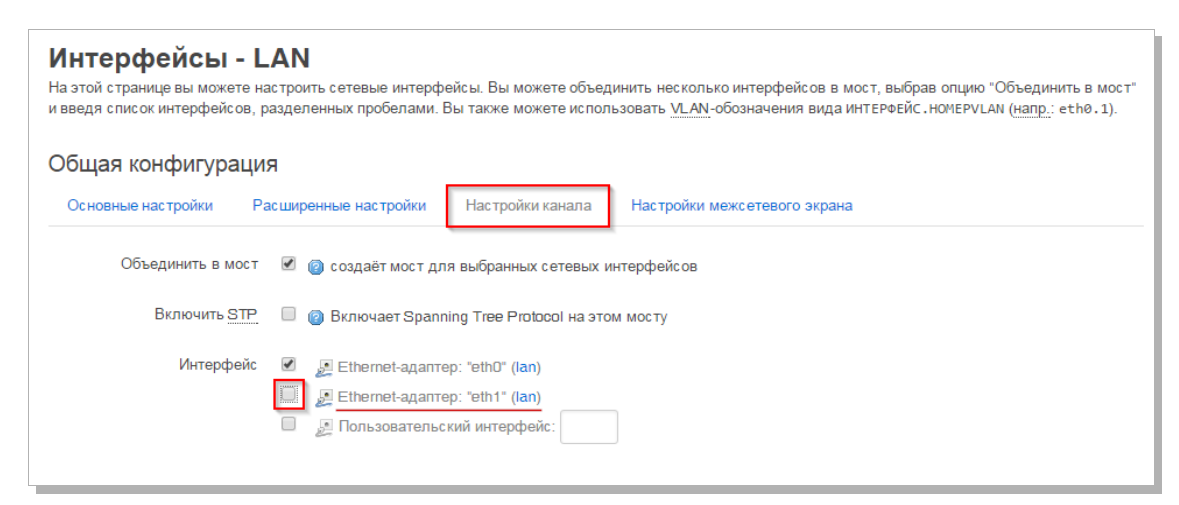

Рис.17. Разъединение моста LAN.

4. Далее для создания нового интерфейса для адаптера "*eth1*", в меню "Сеть" > "Интерфейсы" нажмите "Добавить новый интерфейс" (Рис.18).

| Интерфейсы                   |                                                                                                    |  |
|------------------------------|----------------------------------------------------------------------------------------------------|--|
| Обзор интерфейса             | a                                                                                                    |  |
| Сеть                         | Состояние                                                                                                    |  |
| LAN<br>59 (J)<br>br-lan      | Время работы: 0h 36m 28s<br>MAC-адрес: 00:11:22:33:44:55<br>RX: 1.88 MB (22874 Пакетов.)<br>TX: 3.48 MB (20254 Пакетов.)<br>IPv4: 192.168.123.112/24<br>IPv6: fd2f:7e73:5193::1/60        |  |
| INTERNET<br>B<br>3g-INTERNET | Время работы: 0h 27m 30s<br>MAC-адрес: 00:00:00:00:00<br>RX: 856.52 KB (2591 Пакетов.)<br>TX: 432.78 KB (2901 Пакетов.)<br>IPv4: 10.243.121.117/32<br>IPv6: fe80::fd13:28b2:1195:85ec/128 |  |
| 📋 Добавить новый интерс      | фейс.ф                                                                                                    |  |

Рис.18. Добавление нового интерфейса.

5. Задайте имя интерфейса (например, "*LAN2*") и в строке "Включить следующий интерфейс" поставьте галочку напротив Ethernet-адаптера, свободного для подключения (например, "*eth1*") (Рис.19). Нажмите "Применить".

| Создать интерф                               | ейс                                                                                                    |
|----------------------------------------------|----------------------------------------------------------------------------------------------------|
| Имя нового интерфейса                        | LAN2                                                                                                    |
| Note: interface name length                  | <ul> <li>Допустимые символы: <u>A-Z</u>, <u>a-Z</u>, <u>0-9</u> и</li> <li>Maximum length of the name is 15 characters including</li> </ul> |
| Протокол нового интерфейса                   | Статический адрес                                                                                                    |
| Создать мост над<br>несколькими интерфейсами |                                                                                                    |
| Включить следующий<br>интерфейс              | <ul> <li></li></ul>                                                                                                    |
| Включить следующие<br>интерфейсы             | Ethernet-адаптер: "eth0" (lan)     J. Ethernet-адаптер: "eth1"     J. Пользовательский интерфейс:                                           |

Рис.19. Настройка параметров нового интерфейса.

#### ВНИМАНИЕ:

- Создавая новый интерфейс, не забудьте присвоить ему группу: LAN или WAN. Все интернетсоединения должны находиться в группе WAN (маркированы красным), а локальные интерфейсы в группе LAN (маркированы зелёным).
- Присвоить группу интерфейсу можно в меню:
   "Сеть" > "Интерфейсы" > "Редактировать" > "Настройки межсетевого экрана".

### Чтобы объединить сетевые интерфейсы LAN и LAN2 в мост (bridge):

- 1. В меню "Интерфейсы" выберите интерфейс LAN и нажмите "Редактировать".
- На вкладке "Настройки канала" поставьте галочку в строке "Объединить в мост" и выберите Ethernet-адаптер, который будет объединен в мост с выбранным интерфейсом (Рис.20).

| Интерфейсы - LAN<br>На этой странице вы можете настроить сетевые интерфейсы. Вы можете объединить несколько интерфейсов в мост, выбрав опцию "Объединить в мост"<br>и введя список интерфейсов, разделенных пробелами. Вы также можете использовать <u>VLAN</u> -обозначения вида интерфейс.номерvLan ( <u>напр.</u> : eth0.1). |                                                                |                  |                              |  |
|----------------------------------------------------------------------------------------------------|----------------------------------------------------------------|------------------|------------------------------|--|
| Общая конфигура                                                                                                    | ация                                                           |                  |                              |  |
| Основные настройки                                                                                                    | Расширенные настройки                                          | Настройки канала | Настройки межсетевого экрана |  |
| Объединить в мост 🖉 🝘 создаёт мост для выбранных сетевых интерфейсов                                                                                                    |                                                                |                  |                              |  |
| Включить S                                                                                                    | Включить STP 🛛 😰 Включает Spanning Tree Protocol на этом мосту |                  |                              |  |
| Интерфейс <table-cell> 🖉 Ethernet-адаптер: "eth0" (lan)</table-cell>                                                                                                    |                                                                |                  |                              |  |

Рис.20. Объединение интерфейсов LAN в мост.

3. Нажмите "Сохранить и применить".

# 3.2. Настройка 3G подключения (WAN)

Роутер поставляется уже с предустановленными настройками 3G (Таблица 5). В случае если на SIM-карте подключен внешний IP-адрес и/или настройки APN (точки доступа) отличаются от стандартных, изменить параметры WAN можно через меню "Сеть" > "Интерфейсы" > "INTERNET" - "Редактировать":

| На вклалке "Основные настройки" можно                      | Общая конфигурация |                              |                                                         |  |
|------------------------------------------------------------|--------------------|------------------------------|---------------------------------------------------------|--|
|                                                            | Основные настройки | Расширенные настройки Настро | йки межсетевого экрана                                  |  |
| пастроить следующие параметры (гис.21).                    | Состояние          |                              | Время работы: 1h 42m 16s                                |  |
| <ul> <li>Протокол для доступа в Интернет: DHCP-</li> </ul> |                    | 3g-IN TERNET                 | RX: 3.10 MB (12252 Пакетов.)                            |  |
| клиент, статический адрес, РРТР, L2ТР и                    |                    |                              | ТХ: 2.24 МВ (15407 Пакетов.)<br>IPv4: 10.243.121.117/32 |  |
| пр.                                                        |                    |                              | IPv6: fe80::fd13:28b2:1195:85eo/128                     |  |
| • Параметры беспроводного доступа:                         | Протокол           | UMTS/GPRS/EV-DO              | ····                                                    |  |
| - Имя модема: всегда "/dev/ttyACM0"                        | Модем              | /dev/ttyAGM 0                |                                                         |  |
| - <i>Тип службы</i> : настройка беспроводной               | Тип службы         | UMTS/GPRS                    | T                                                       |  |
| передачи данных (переключение между                        | APN                | internet                     |                                                         |  |
| 2G/3G сетями)                                              | PIN                |                              |                                                         |  |
| - APN: имя точки доступа сотового                          | Имя пользователя   |                              |                                                         |  |
| оператора                                                  | FAFIONAF           |                              |                                                         |  |
| - PIN: настройка PIN-кода SIM-карты                        | Пароль РАР/СНАР    |                              | 8                                                       |  |
| - Имя пользователя и пароль оператора                      | Dial number        | *99***1#                     |                                                         |  |
| сотовой связи.                                             |                    |                              |                                                         |  |

Рис.21. Настройка 3G подключения.

# Глава 4. Администрирование роутера

# 4.1. Менеджер SIM-карт

Для отображения информации со встроенного 3G модема и управления SIM-картами в роутере предусмотрена утилита SIMMAN (Менеджер SIM-карт), доступ к которой осуществляется через меню Web-интерфейса: Сервисы > Менеджер SIM (Рис.22).

| <b>TELEOFIS</b> <sup>®</sup>          | Состояние | Система              | Сервисы | Сеть | Выйти |
|---------------------------------------|-----------|----------------------|---------|------|-------|
| Simman<br>Менеджер СИМ карт 3G модема |           | Tinyproxy<br>OpenVPN |         |      |       |
|                                       |           | Менеджер СИМ         |         |      |       |

Рис.22. Менеджер SIM-карт.

В разделе SIMMAN можно настроить следующие параметры и функции:

Таблица 6. Параметры настройки SIM-карт.

| Параметр                                         | Описание                                                                                                    | По умолчанию               |  |  |  |  |
|--------------------------------------------------|----------------------------------------------------------------------------------------------------|----------------------------|--|--|--|--|
| НАСТРОЙКИ                                        |                                                                                                    |                            |  |  |  |  |
| Включить сервис                                  | Включение/выключение работы сервиса.                                                                                                    | Включено                   |  |  |  |  |
| Число неудачных попыток<br>подключения к сети    | Количество неудачных попыток подключения к тестовым серверам, при превышении которого роутер переключится на другую SIM-карту.                                                                                                    | 3                          |  |  |  |  |
| Период опроса                                    | Периодичность, с которой производится проверка доступа<br>тестовых серверов (задаётся в секундах). Доступность 30 се<br>серверов проверяется на обеих SIM-картах.                                                                                                    |                            |  |  |  |  |
| Период переключения на<br>приоритетную SIM-карту | Время, через которое модем попытается переключиться<br>на приоритетную SIM, если она вставлена в лоток.<br>Например, если на SIM1 кончились средства и роутер<br>переключился на SIM2, обладающую более низким<br>приоритетом, через 100 минут роутер снова попытается<br>переключиться на SIM1. | 6000 секунд<br>(100 минут) |  |  |  |  |
| Имя устройства АТ-модема                         | номер порта GPIO, отвечающего за сервисные процессы<br>управления SIM-картами.                                                                                                    | /dev/tty <b>ACM3</b>       |  |  |  |  |
| Адреса тестовых серверов                         | Тестовые адреса для проверки подключения к Интернету.<br>По умолчанию настроены адреса DNS-серверов Google.                                                                                                    | 8.8.8.8<br>8.8.4.4         |  |  |  |  |
|                                                  | ПАРАМЕТРЫ SIM-карт 1 и 2                                                                                                    |                            |  |  |  |  |
| Приоритет                                        | Приоритет SIM: высокий (high)/низкий (low).<br>Если обе SIM-карты имеют одинаковый приоритет,<br>то роутер по умолчанию включается на SIM1.                                                                                                    | SIM1: high<br>SIM2: low    |  |  |  |  |
| Имя точки доступа                                | Имя точки доступа (APN), задаётся оператором связи.                                                                                                    | internet                   |  |  |  |  |
| РIN-код                                          | РIN-код для SIM-карт.                                                                                                    | отключен                   |  |  |  |  |
| Имя пользователя                                 | Задаётся оператором связи                                                                                                    | не задан                   |  |  |  |  |
| Пароль                                           | Задаётся оператором связи                                                                                                    | не задан                   |  |  |  |  |

#### ВНИМАНИЕ!

По умолчанию роутер работает на SIM-карте 1. Если вы планируете использовать только одну SIM-карту в роутере, рекомендуем отключать менеджер SIM для экономии трафика.

В разделе SIMMAN также отображается вся информация о текущем подключении по 3G. Порт GPIO <u>ACM4</u> встроенного 3G модуля отвечает за вывод информации о встроенном модеме и SIM-картах роутера – уровень сигнала, частотный канал, статус GPRS и др (Рис.23).

| Информация по подключению |                                   |  |
|---------------------------|-----------------------------------|--|
| Имя устройства АТ модема  | /dev/ttyAGM4                      |  |
| IMEI модема               | PARTICIPATION OF                  |  |
| Состояние SIM карт        | 1 INSERTED (ACT)   2 NOT INSERTED |  |
| GCID активной SIM карты   | 897010265907561837                |  |
| Статус PIN-кода           | READY                             |  |
| Уровень сигнала           | 10 ASU (NORMAL)                   |  |
| Статус регистрации в сети | REGISTERED, HOME                  |  |
| ID базовой станции        | 09F184F                           |  |
| Частотный канал           | UARFCN 9737                       |  |
| Технология доступа        | 3G                                |  |
| CTATYC GPRS               | REGISTERED, HOME                  |  |
| Тип пакетной передачи     | HSDPA/HSUPA                       |  |
| Обновить информацию       | • Обновить                        |  |
|                           |                                   |  |

Рис.23. Информация о подключении по 3G.

Для получения текущей информации с модема нажмите кнопку «Обновить». Данные обновятся в течение 5-10 секунд.

### 4.2. Обновление прошивки маршрутизатора

Текущую версию прошивки вы можете проверить на главной странице web-интерфейса после ввода логина и пароля. Версия прошивки — это версия сборки ОС, обозначаемая *Build x.x.x* (Рис.24)

| Состояние       |                                                 |
|-----------------|-------------------------------------------------|
| Система         |                                                 |
| Имя хоста       | TELEOFIS-RTU968                                 |
| Модель          | RTU968                                          |
| Версия прошивки | OpenWrt Chaos Calmer 15.05 Build TELEOFIS 1.0.1 |

Рис.24. Web-интерфейс RTU968. Версия прошивки.

Чтобы узнать версию прошивки из командной строки, введите команду:

cat /etc/banner

В зависимости от назначения USB-порта предлагаются 2 версии прошивки:

- 3. Стандартная: USB работает в режиме HOST. Данный режим поддерживает подключение к роутеру USB-устройств, например 4G-модемов. Архив с прошивкой sysupgrade\_RTU968.tar расположен по ссылке: <u>https://github.com/teleofis/TELEOFIS-RTU968/tree/master/System</u>
- Gadget: USB работает в режиме DEVICE. Данная прошивка позволяет раздавать интернет через USB. Для работы подключения необходим драйвер ndis. Архив с прошивкой sysupgrade\_RTU968.tar расположен по ссылке: <u>https://github.com/teleofis/TELEOFIS-RTU968/tree/master/System(gadget)/1.0.0</u>

#### Обновление прошивки может быть выполнено двумя способами:

#### Из командной строки

*@ TELEOFIS"* 

Перед обновлением прошивки сохраните текущую конфигурацию (см. 4.4. Сохранение и восстановление настроек конфигурации) и убедитесь, что устройство подключено к надежному источнику питания. Если в процессе обновления ОС произойдет отключение питания, система будет потеряна и ее обновление будет возможно только из консоли загрузчика (через интерфейс RS-232). Также при отключении питания возможны повреждения ПЗУ.

- 1. Любым удобным способом скопируйте в *ItmpI* директорию роутера архив sysupgrade\_RTU968.tar
- 2. Введите в командной строке sysupgrade. В ответ появится предупреждение:

WARNING: you can loose Linux on your device. All your configs will be erased, save them. Make sure if you have an verified /tmp/sysupgrade\_RTU968.tar !!! Don't turn off the device. Want to continue?(YES/n):

- 3. Введите "YES" и ждите перезагрузки системы.
- 4. После перезагрузки Вы можете восстановить свои конфигурационные файлы.

#### Из консоли загрузчика

Обновление прошивки из консоли загрузчика требует настройки TFTP-сервера. Подробное описание обновления через консоль представлено по ссылке: <u>https://github.com/teleofis/TELEOFIS-RTU968/wiki/Update-via-console</u>

### 4.3. Перезагрузка роутера

Через Web-интерфейс:

"Система" > "Перезагрузка" > "Выполнить перезагрузку" (Рис.25).

Из командной строки:

reboot

### ВНИМАНИЕ!

После перезагрузки система потребует ввести данные авторизации (имя пользователя и пароль).

| ТЕLЕОГІЯ <sup>®</sup> Состояние                    | Система Сервисы                                                      | і Сеть Выйти          |
|----------------------------------------------------|----------------------------------------------------------------------|-----------------------|
| Перезагрузка<br>Перезагрузить операционную систему | Система<br>Управление<br>Программное<br>обеспечение                  |                       |
| Выполнить перезагрузку                             | Загрузка<br>Запланированные<br>задания                               |                       |
| © TELEOFIS 2004-2016 Специализиро:                 | Точки монтирования<br>Настройка LED<br>Резервная копия /<br>процияка | водного оборудования. |
|                                                    | Пользовательские<br>команды                                          |                       |
|                                                    | Перезагрузка 👆                                                       |                       |

Рис.25. Перезагрузка роутера.

### 4.4. Сохранение и восстановление настроек конфигурации

 Для сохранения текущих настроек создайте резервную копию конфигурации. В меню "Система" > "Резервная копия/Прошивка" нажмите "Создать архив" (Рис.26). Система создаст и загрузит на ваш компьютер tar-архив текущей конфигурации с расширением \*\*\*.tar.gz

| Операц                                                   | иисг                                                                         | іроши                                                              | вкой                                                                                |                                                      |                                   |                                                 |
|----------------------------------------------------------|------------------------------------------------------------------------------|--------------------------------------------------------------------|-------------------------------------------------------------------------------------|------------------------------------------------------|-----------------------------------|-------------------------------------------------|
| Действия                                                 | Конфиг                                                                       | урация                                                             |                                                                                     |                                                      |                                   |                                                 |
| Резервно                                                 | е копир                                                                      | ование                                                             | / Восстан                                                                           | овление                                              |                                   |                                                 |
| Нажмите "Соз                                             |                                                                              |                                                                    |                                                                                     |                                                      |                                   |                                                 |
| нажмите "Выг                                             | дать архив<br>олнить сбр                                                     | ", чтобы заг<br>ос" (возмоя                                        | рузить tar-apxi<br>кно только для                                                   | ив текущих ко<br>i squashfs-обр                      | нфигураці<br>азов).               | ионных файлов. Для сбро                         |
| нажмите "Выг<br>Загрузить ре                             | дать архив<br>олнить сбр<br>зервную ко                                       | ", чтобы заг<br>ос" (возмож<br>пию:                                | рузить tar-архі<br>кно только для<br>Создать архи                                   | ив текущих ко<br>i squashfs-обр<br>в                 | нфигураці<br>азов).               | юнных файлов. Для сбро                          |
| нажмите "Вып<br>Загрузить ре<br>Сбросить                 | дать архив<br>олнить сбр<br>зервную ко<br>на значени<br>умолча               | ", чтобы заг<br>ос" (возмож<br>пию:<br>пию:<br>я по<br>нию:        | рузить tar-архи<br>кно только для<br>Создать архи<br>Выполнить с(                   | ив текущих ко<br>i squashfs-обр<br>в ტ               | нфигураці<br>азов).               | конных файлов. Для сбро                         |
| нажмите "Вып<br>Загрузить ре<br>Сбросить<br>Чтобы восста | дать архив<br>олнить сбр<br>зервную ко<br>на значени<br>умолча<br>новить фай | ", чтобы заг<br>ос" (возмож<br>пию:<br>ия по<br>иию:<br>лы конфигу | рузить tar-архи<br>кно только для<br>Создать архи<br>Выполнить с(<br>грации, вы мож | ив текущих кс<br>I squashfs-обр<br>В<br>Брос<br>Брос | нфигурац<br>азов).<br>• ранее со: | ионных файлов. Для сбри<br>иданный архив здесь. |

Рис.26. Создание резервной копии конфигурации.

 Для восстановления сохранённой конфигурации в меню
 "Система" > "Резервная копия/Прошивка" с помощью кнопки
 "Выберите файл" укажите местоположение tar-архива конфигурации и нажмите "Загрузить архив" (Рис.27).

#### ВНИМАНИЕ!

Восстановление настроек можно производить только для той версии прошивки роутера, для которой изначально был создан архив.

| Операц                                                                                                    | ии с прошивкой                                                  |  |  |  |  |
|----------------------------------------------------------------------------------------------------|-----------------------------------------------------------------|--|--|--|--|
| Действия                                                                                                    | Конфигурация                                                    |  |  |  |  |
|                                                                                                    |                                                                 |  |  |  |  |
| Резервное копирование / Восстановление                                                                                                    |                                                                 |  |  |  |  |
| Нажмите "Создать архив", чтобы загрузить tar-архив текущих конфигурационных файлов. Для сброса наст;<br>нажмите "Выполнить сброс" (возможно только для squashts-образов). |                                                                 |  |  |  |  |
| Загрузить рез                                                                                                    | ервную копию: 🔲 Создать архив                                   |  |  |  |  |
| Чтобы восстановить файлы конфигурации, вы можете загрузить ранее созданный архив здесь.                                                                                   |                                                                 |  |  |  |  |
| Восстанов                                                                                                    | аить резервную Выберите файл backup-Op11.tar.gz 3агрузить архив |  |  |  |  |
|                                                                                                    | -                                                               |  |  |  |  |

Рис.27. Восстановление конфигурации.

### 4.5. Сброс настроек на заводские значения

Возврат к заводской конфигурации через Web-интерфейс:

- 1. В меню "Система" > "Резервная копия/Прошивка" на вкладке "Действия" нажмите "Выполнить сброс" (Рис.28).
- 2. В открывшемся окне нажмите "**OK**" для подтверждения сброса. Сразу после этого начнется удаление раздела конфигурации с последующей перезагрузкой системы.

| <b>TELEOFIS</b>                   | Состояние <u>Система</u> Сервисы                                                    | Сеть Выйти                                                                                       |
|-----------------------------------|-------------------------------------------------------------------------------------|--------------------------------------------------------------------------------------------------|
| Операци                           | и с прошивкой                                                                       | Подтвердите действие на 192.168.88.1:                                                            |
| Действия                          | Конфигурация                                                                        | Действительно сбросить все изменения?                                                            |
| Резервное н<br>Click "Generate ar | копирование / Восстановление<br>rchive" to download a tar archive of the current of | ок Отмена<br>configuration files. To reset the firmware to its initial state, click "Perform res |
| Загрузить резер                   | вную копию: 🔲 Создать архив                                                         |                                                                                                  |
| Сбросить на                       | значения по умолчанию:                                                              |                                                                                                  |

Рис.28. Сброс настроек на заводские значения.

Сброс настроек **из командной строки** осуществляется двумя последовательно введенными командами: **firstboot** 

### reboot -f

Сброс настроек из консоли загрузчика (через интерфейс RS-232) осуществляется командой:

run factory\_reset

# Глава 5. Сетевые опции и службы RTU968

Встроенная в RTU968 операционная система OpenWRT на ядре Linux является гибкой легко изменяемой программной платформой, которая позволяет настроить роутер под любые задачи пользователя путём встраивания пользовательского ПО. Система имеет удобный файловый менеджер с репозиторием, включающим более 3500 пакетов программ. Ознакомиться подробнее с возможностями ОС OpenWRT вы можете по ссылкам:

- <u>https://wiki.openwrt.org/</u> описание на английском языке
- <u>https://wiki.openwrt.org/ru/start</u> описание на русском языке

Для создания собственных приложений для RTU968 используйте пакет средств разработки SDK. Архив с SDK, руководство для разработки приложений и пример проекта можно найти по ссылке: <u>https://github.com/teleofis/TELEOFIS-RTU968/tree/master/SDK</u>

Ниже представлена таблица базовых сетевых функций роутера RTU968.

Таблица 7. Сетевые функции роутера.

| Функция                       | Описание                                                                                                    |  |  |  |  |
|-------------------------------|----------------------------------------------------------------------------------------------------|--|--|--|--|
|                               | Сетевой сервис, позволяющий компьютерам автоматически получать IP-адреса и<br>другие параметры, необходимые для работы в сети TCP/IP. Работает по модели<br>"клиент-сервер":                                                                                                    |  |  |  |  |
| DHCP                          | <ul> <li><b>DHCP-клиенты</b> в процессе настройки запрашивают параметры адресации<br/>от DHCP-сервера.</li> <li><b>DHCP-сервер</b> раздает параметры адресации пользователям<br/>(по умолчанию включён).</li> </ul>                                                                                                    |  |  |  |  |
|                               | IP Pool Start: 192.168.88.100 — IP Pool End 192.168.88.255                                                                                                    |  |  |  |  |
| DNS                           | Система доменных имён для преобразования символьных имён в IP-адреса и наоборот.                                                                                                    |  |  |  |  |
| Методы построения та          | блиц маршрутизации                                                                                                    |  |  |  |  |
| Статическая<br>маршрутизация  | Все маршруты прописываются и изменяются вручную, без использования протоколов (подходит для небольших сетей)                                                                                                    |  |  |  |  |
|                               | Построение маршрутов с помощью специальных протоколов.                                                                                                    |  |  |  |  |
| Динамическая<br>маршрутизация | Поддерживаемые в RTU968 протоколы динамической маршрутизации:<br>OSPF v1/v2/v3 — протокол внутреннего шлюза, предназначен для обмена<br>информацией между маршрутизаторами внутри одной автономной системы.<br>Вычисляет кратчайший путь к подсетям в межсетевой среде по алгоритму<br>Дейкстры. Протокол создает карту сети (link state database) и обновляет ее при<br>появлении изменений в структуре сети. |  |  |  |  |
|                               | <b>BGP v4/v4+</b> - протокол граничного шлюза, предназначен для обмена информацией между автономными системами. Выбор наилучшего маршрута осуществляется исходя из правил, принятых в сети. Протокол использует суммирование маршрутов для уменьшения таблиц маршрутизации.                                                                                                    |  |  |  |  |
| Защищенная сеть               | Защищенная сеть                                                                                                    |  |  |  |  |
| Open VPN                      | Технология с открытым исходным кодом, позволяющая устанавливать соединения<br>между узлами сети, не меняя правил NAT и Firewall. Безопасность и шифрование<br>обеспечивается библиотекой OpenSSL и протоколом транспортного уровня TLS.<br>Технология подходит для небольших компаний, удалённо работающих сотрудников<br>и для безопасного объединения в сеть территориально разделенных<br>подразделений.    |  |  |  |  |

| Сетевые протоколы                                  |                                                                                                    |  |  |  |
|----------------------------------------------------|----------------------------------------------------------------------------------------------------|--|--|--|
| NAT                                                | Преобразование частных локальных IP-адресов в уникальные глобальные IP-адреса, требуемые для связи с хостами других сетей. (по умолчанию включён)                                                                                                    |  |  |  |
| Firewall                                           | Межсетевой экран <b>Netfilter</b> , встроенный в ядро Linux, осуществляет защиту сетевых<br>узлов ( <i>по умолчанию включен</i> ). Netfilter выполняет контроль и фильтрацию сетевых<br>пакетов в соответствии с заданными правилами. Обработка пакетов происходит<br>последовательно, по цепочке. Фильтрация осуществляется по IP- и MAC-адресам. |  |  |  |
| Другие службы                                      |                                                                                                    |  |  |  |
| TinyProxy                                          | Служба для создания небольших НТТР прокси-серверов.                                                                                                    |  |  |  |
| lpv4                                               | Четвертая версия интернет-протокола (IP), использующая 32-битные адреса.                                                                                                    |  |  |  |
| IPv6                                               | Шестая версия интернет-протокола (IP), использующая длину адреса 128 бит вместо 32.                                                                                                    |  |  |  |
| Администрирование                                  |                                                                                                    |  |  |  |
| Web-интерфейс LuCl                                 | Графический Web-интерфейс для конфигурации роутера, написанный на языке программирования Lua.                                                                                                    |  |  |  |
|                                                    | Удалённое управление роутером через любой SSH-клиент (например, PuTTY) по протоколам:                                                                                                    |  |  |  |
| Интерфейс<br>командной строки                      | <b>SSH</b> — сетевой протокол прикладного уровня (использует для работы TCP-порт 22).<br>Шифрует все данные, что обеспечивает защищённую аутентификацию и<br>безопасный доступ к удалённому устройству.                                                                                                    |  |  |  |
|                                                    | <b>Telnet</b> – протокол сетевого уровня (использует для работы TCP-порт 23). Передает данные в открытом незашифрованном виде, поэтому не рекомендован для использования во внешней сети.                                                                                                    |  |  |  |
| Подключение через<br>консольный порт<br>(СОМ-порт) | Доступ к консоли роутера. Предназначен для первоначальной настройки роутера и<br>для восстановления доступа к устройству, например, при потере пароля, при<br>необходимости восстановления ПО, а также в случае, когда невозможно получить<br>доступ к роутеру по IP-адресу.                                                                       |  |  |  |

# Глава 6. Карта портов RTU968

В таблице 8 представлены обозначения линий внешних интерфейсов для программного конфигурирования.

| Назначение                         | Порт/Вывод        | Обозначения в Linux | Направления<br>по умолчанию |  |  |
|------------------------------------|-------------------|---------------------|-----------------------------|--|--|
| Управление модемом (USB1)          |                   |                     |                             |  |  |
| SIMDETECT                          | GPIO 2.13         | GPIO77              | OUT                         |  |  |
| SIMDET0 # 3                        | GPIO 2.24         | GPIO88              | IN                          |  |  |
| SIMDET1 #                          | GPIO 2.16         | GPIO80              | IN                          |  |  |
| SIMADDR                            | GPIO 2.05         | GPIO69              | OUT                         |  |  |
| GSMVCCEN #                         | GPIO 2.27         | GPIO91              | OUT                         |  |  |
| Конфигурируемые линии ввода-вывода |                   |                     |                             |  |  |
| GPIO0PULLUP #                      | GPIO 2.07         | GPIO71              | OUT                         |  |  |
| GPIO0PULLDOWN                      | GPIO 2.03         | GPIO67              | OUT                         |  |  |
| GPIO1PULLUP #                      | GPIO 2.04         | GPIO68              | OUT                         |  |  |
| GPI01PULLDOWN                      | GPIO 2.06         | GPIO70              | OUT                         |  |  |
| GPIO2PULLUP #                      | GPIO 2.10         | GPIO74              | OUT                         |  |  |
| GPIO2PULLDOWN                      | GPIO 3.25         | GPIO121             | OUT                         |  |  |
| GPIO3PULLUP #                      | GPIO 2.00         | GPIO64              | OUT                         |  |  |
| GPIO3PULLDOWN                      | GPIO 3.26         | GPIO122             | OUT                         |  |  |
| ADC0                               | LRADC5            |                     | IN                          |  |  |
| ADC1                               | LRADC0            |                     | IN                          |  |  |
| ADC2                               | LRADC4            |                     | IN                          |  |  |
| ADC3                               | LRADC6            |                     | IN                          |  |  |
| GPIOFAULT #                        | GPIO 2.12         | GPIO76              | IN                          |  |  |
| Управление Ethernet (обы           | цее на 2 разъема) |                     |                             |  |  |
| ETHINT #                           | GPIO 2.25         | GPIO89              | IN                          |  |  |
| ETHRESET #                         | GPIO 2.14         | GPIO78              | OUT                         |  |  |
| Управление LED                     |                   |                     |                             |  |  |
| LEDTOP                             | GPIO 3.29         |                     | OUT                         |  |  |
| LEDMIDDLE                          | GPIO 2.09         |                     | OUT                         |  |  |
| LEDBOTTOM                          | GPIO 2.26         |                     | OUT                         |  |  |
| Интерфейс RS-232                   |                   |                     |                             |  |  |
| TXD                                | UART4 TXD         |                     | OUT                         |  |  |
| RXD                                | UART4 RXD         |                     | IN                          |  |  |
| RTS                                | UART4 RTS         | llyAPP4             | OUT                         |  |  |
| CTS                                | UART4 CTS         |                     | IN                          |  |  |
| Интерфейс RS-485                   |                   |                     |                             |  |  |
| TXD                                | UART1 TXD         |                     | OUT                         |  |  |
| RXD                                | UART1 RXD         | ttyAPP1             | IN                          |  |  |
| RTS                                | UART1 RTS         | ]                   | OUT                         |  |  |

<sup>3 # -</sup> инвертированный сигнал.

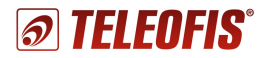

# Техническая поддержка

По вопросам технической поддержки Вы можете обратиться к поставщику оборудования или в сервисный центр ОАО «Телеофис»:

ОАО «Телеофис» 115230, г. Москва, Электролитный проезд, д.1 корп. 3 тел: +7 (495) 950-58-95, 8-800-200-58-95 (из России бесплатно) www.TELEOFIS.ru, e-mail: post@teleofis.ru

Техническая поддержка доступна по рабочим дням с 10:00 до 17:30 по московскому времени. e-mail: <u>support@teleofis.ru</u>